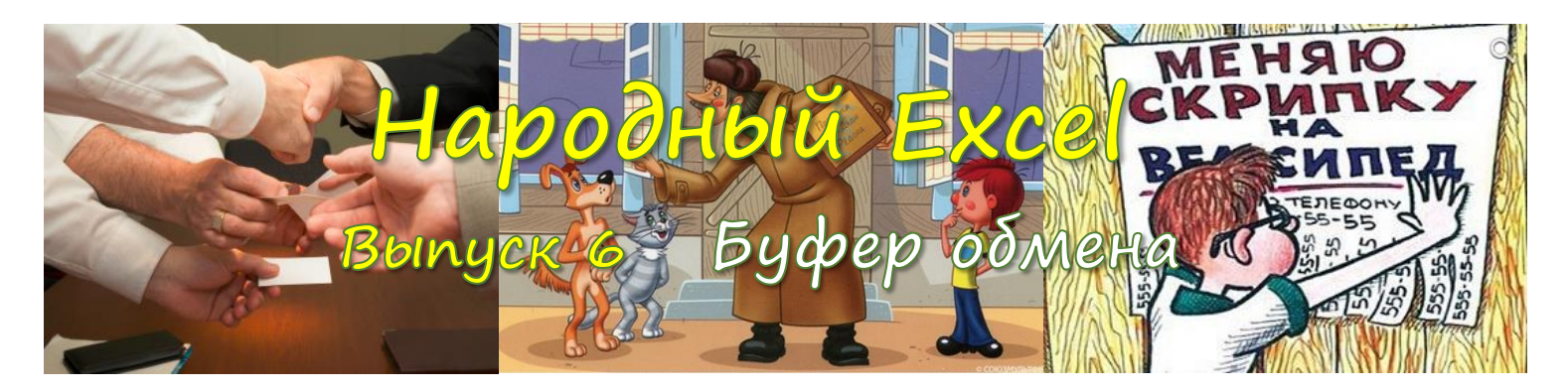

## Буфер Обмена

В Windows традиционно перенос данных осуществлялся при помощи буфера обмена. Точно также и в Excel ячейку, диапазон, лист, несколько листов, диаграмму, фигуру, рисунок можно поместить в буфер обмена для последующего извлечения из него и вставки в другое место этой же книги или в другую Excel. Большинство книгу пользователей знают про комбинации клавиш Ctrl + C, Ctrl + X и Ctrl + V. Однако, я вам рекомендую пользоваться другими комбинациями, так как они более удобны с точки зрения минимизации неестественного изгиба рук (как, если вы левой рукой нажимаете Ctrl+V) и минимизации перемещения правой руки над клавиатурой (если V вы нажмёте правой):

Ctrl + Insert – скопировать в буфер, Shift + Delete – вырезать в буфер, Shift + Insert – вставить из буфера.

**Совет:** если вам не понравились результаты ваших последних действий в Excel, то вы в любой момент можете нажать **Ctrl + Z** и отменить последнюю операцию или несколько последних операций.

А вот комбинация **Ctrl + Y** повторяет **ещё раз** ваше последнее действие. Например, если вы объединили 2 ячейки, включили перенос текста и изменили фон, то вы можете выделить после этого следующие ячейки и нажать Ctrl+Y – и эти же действия будут автоматически повторены уже для этих ячеек.

## PERFECT-EXCEL.RU

- Много интересного про Excel
- Корпоративное обучение
- Проекты автоматизации

db@perfect-excel.ru

+7 (910) 795 8879

## Удаление дубликатов

Таблица с примером содержит дубликаты строк, например, 3 и 6 или 2 и 7. От таких строк очень легко избавиться при помощи функции Удалить дубликаты с ленты ДАННЫЕ. Встаньте на любую ячейку таблицы и вызовите функцию, укажите столбцы, в которых необходимо искать дубликаты (в данном случае оба столбца), нажмите ОК. Функция удалит повторяющиеся данные.

| Фамилия | Рост |
|---------|------|
| Иванов  | 178  |
| Петров  | 181  |
| Сидоров | 175  |
| Кузьмин | 191  |
| Петров  | 181  |
| Иванов  | 178  |

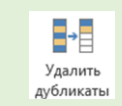

|--|

Вот сводка по основным вариантам **Специальной вставки** (крайняя левая кнопка на ленте **ГЛАВНАЯ**). Ещё несколько более экзотических режимов вставки обсуждаются ниже:

|             | Тип вставки                                                                             | ĥ                                 | _f <sub>x</sub> | °€f <sub>x</sub> | Ŵ               | 123                  | %<br>123               | 123 | <b>4</b> %                 | ١                          |                 | 6     |
|-------------|-----------------------------------------------------------------------------------------|-----------------------------------|-----------------|------------------|-----------------|----------------------|------------------------|-----|----------------------------|----------------------------|-----------------|-------|
| Знач        | ения                                                                                    | Да                                | Да              | Да               | Да              | Да                   | Да                     | Да  | Нет                        | связь                      | связь           | связь |
| Фор         | мулы                                                                                    | Да                                | Да              | Да               | Да              | Нет                  | Нет                    | Да  | Нет                        | Нет                        | Нет             | Нет   |
| Фор         | маты данных                                                                             | Да                                | Нет             | Да               | Да              | Нет                  | Да                     | Да  | Да                         | Нет                        | Да              | Да    |
| Фор         | матирование                                                                             | Да                                | Нет             | Нет              | Да              | Нет                  | Нет                    | Да  | Да                         | Нет                        | Да              | Да    |
| Усло<br>фор | овное<br>матирование                                                                    | Да                                | Нет             | Нет              | Да              | Нет                  | Нет                    | Да  | Да                         | Нет                        | Да              | Да    |
| Про         | верка данных                                                                            | Да                                | Нет             | Нет              | Да              | Нет                  | Нет                    | Да  | Да                         | Нет                        | Да              | Да    |
| Объ         | единение ячеек                                                                          | Да                                | Нет             | Нет              | Да              | Нет                  | Нет                    | Нет | Да                         | Нет                        | Да              | Да    |
| Стил        | в ячейки                                                                                | Да                                | Нет             | Нет              | Да              | Нет                  | Нет                    | Да  | Да                         | Нет                        | Да              | Да    |
|             | Обычная вставка, но<br>рамок пункта назнач<br>Вставка с сохранение<br>столбцов ИСТОЧНИК | без повр<br>ения<br>ем ширин<br>А | еждения<br>ны   | т<br>т           | аблиц<br>рансп  | а <b>до</b><br>ониро | вания                  | , 🏓 | Товар Пр<br>T1<br>T2<br>T3 | одажи<br>100<br>200<br>300 | _               |       |
|             | Транспонирование т<br>Объединение услова<br>форматирования ист                          | аблицы<br>ного<br>очника и        | цели            | T<br>T           | аблиц<br>ранспо | а<br>ониро           | <b>посл</b> о<br>вания |     | Товар<br>Продаж            | T1 1<br>100 2              | T2 T3<br>00 300 |       |

Метка "**связь**" в таблице означает, что вместо копии источника в диапазон назначения вставляется ссылка на него в виде формулы. Если вы скопировали в буфер **A1** и вставили в **A2** методом "вставить связь", то в **A2** будет формула = **A1**.

Кроме этого после копирования по **Ctrl + Alt + V** можно вывести расширенное диалоговое окно специальной вставки:

| Специальная вставка        | ? ×                                |
|----------------------------|------------------------------------|
| Вставить                   |                                    |
| O BCE                      | 🔘 с исходной темой                 |
| <u>ф</u> ормулы            | 🔘 без рам <u>к</u> и               |
| 🗇 значения                 | 🔘 ширины столбцов                  |
| 🗇 форматы                  | 🔘 форму <u>л</u> ы и форматы чисел |
| примечания                 | 🔘 значени <u>я</u> и форматы чисел |
| 🔘 ұсловия на значения      | 🔘 все условные форматы объединения |
| Операция                   |                                    |
| ет                         | умножить                           |
| 🔿 сложить                  | <u>р</u> азделить                  |
| © в <u>ы</u> честь         |                                    |
| 🕅 пропускать пустые ячейки | тр <u>а</u> нспонировать           |
| Встав <u>и</u> ть связь    | ОК Отмена                          |

с его помощью можно ещё более точно выбрать то, что вам необходимо, и вставить в целевой диапазон.

Раздел **Операция** используется для того, чтобы выполнить арифметическое действие с тем, что находится у вас в буфере обмена, и тем диапазоном, куда вы это вставляете. Результат операции заменяет значение в результирующем диапазоне.

Совет: есть даже такой способ перевода чисел вида "123" в вид 123. Для этого вы в

любую ячейку вводите цифру 1, копируете её в буфер, выделяете диапазон, который хотите преобразовать в числа, и делаете специальную вставку с операцией умножения. Умножение на 1 даёт тот же результат, а текст в процессе умножения преобразуется в числа. Попробуйте!

**Совет:** как быстро понять, что у вас в ячейках: числа в виде текста или обычные числа?

Вариант 1: смотрите на наличие смарт-тег ячейки – это зеленый верхний левый уголок в ячейке. Его наличие говорит о том, что Excel что-то не нравится в ваших данных. Ситуация, что число сохранено как текст – одна из них. Вы можете выделить такие ячейки и преобразовать их в число.

Вариант 2: если кто-то до вас нажал уже Пропустить ошибку, то смарт-тег не будет показан и, тогда понять, что перед вами текст, можно так - выделить любые 2 ячейки и посмотреть в статусную строку Excel, если она показывает их сумму, то Excel понимает их как числа, а если нет, то значит это текст.

| 111 (1) •<br>222 Число сохранено каз<br>Преобразовать в чис<br>Справка по этой ощи | как текст |
|------------------------------------------------------------------------------------|-----------|
| 222 Число сохранено как<br>Преобразовать в чис<br>Справка по этой оши              | как текст |
| Преобразовать в чис<br>Справка по этой они                                         |           |
| Справка по этой они                                                                | число     |
| 2.19.0010 110 31011 4001                                                           | ошибке    |
| Пропустить ошибку                                                                  | бку       |